# 49ПР Выравнивание текста в таблицах. Использование таблицы в качестве

## главной страницы

- 1. Цель работы
  - 1.1. Научиться выравнивать текст в таблицах
  - 1.2. Научиться использовать таблицу на главной странице сайта
- 2. Задания
  - 2.1. Задание 1
    - 2.1.1. Создайте новую HTML-страницу.
    - 2.1.2. Создайте новую Web-страницу. Разместите на странице таблицу.

Ширина таблицы = 90%, высота = 600 пикселей.

Высота рядов = 200 пикселей.

Ширина колонок = 30%

Выполните форматирование текста в таблице, как показано

| По горизонтали: -       |                           |                        |
|-------------------------|---------------------------|------------------------|
| слева;                  |                           |                        |
| По вертикали: - вверху. | По горизонтали: -         |                        |
|                         | слева;                    |                        |
|                         | <b>По вертикали: -</b> по |                        |
|                         | центру.                   |                        |
|                         | (этот способ используется |                        |
|                         | по умолчанию)             | По горизонтали: -      |
|                         |                           | слева;                 |
|                         |                           | По вертикали: - внизу. |
| По горизонтали: -       |                           |                        |
| по центру;              |                           |                        |
| По вертикали: - вверху. |                           |                        |
|                         | По горизонтали: -         |                        |
|                         |                           |                        |
|                         |                           |                        |
|                         |                           |                        |
|                         | центру.                   |                        |
|                         |                           | По горизонтали: -      |
|                         |                           | по центру;             |
|                         |                           | По вертикали: - внизу. |

## В таблице могут использоваться следующие способы выравнивания:

| По горизонтали: -       |                           |                        |
|-------------------------|---------------------------|------------------------|
| справа;                 |                           |                        |
| По вертикали: - вверху. |                           |                        |
|                         | По горизонтали: -         |                        |
|                         | справа;                   |                        |
|                         | <b>По вертикали: -</b> по |                        |
|                         | центру.                   |                        |
|                         |                           | По горизонтали: -      |
|                         |                           | справа;                |
|                         |                           | По вертикали: - внизу. |

2.2. Задание 2

- 2.2.1. Создайте новую Web-страницу
- 2.2.2. Разместите на странице таблицу
- 2.2.3. Выровняйте таблицу по центру страницы
- 2.2.4. Цвет заднего фона таблицы = "#E2E2E2"
- 2.2.5. Ширина таблицы = 500 пикселей
- 2.2.6. Расстояние между границей ячейки и ее содержимым = 15 пикселей
- 2.2.7. Толщина границы = 5 пикселей, цвет границы = "#008000
- 2.2.8. Цвет второго ряда таблицы = #FFFFCA"
- 2.2.9. Цвет ячейки 3 = "#FFCACA", цвет ячейки 5 = "#ECFFEC" (см. пример).

| 1 | 2 | 3 |
|---|---|---|
| 4 | 5 | 6 |
| 7 | 8 | 9 |

Форматирование заднего фона таблиц, рядов и ячеек:

# 3. Задание 3

3.1. Используя таблицы, создайте страницу HTML

# 3D Studio Max<sup>®</sup> 5

## О чем и для кого эта книга

Главная Учебник Помощь

Форум

В последнее время появилось очень много программ для моделирования анимации и визуализации трёхмерных миров. Каждая из них по-своему хороша, однако лучшее сочетание простоты управления и эффективности конечного результата удалось создать, как мне кажется, разработчикам из Discreet, Inc (paнee Kinetix). Действительно, став самой распространённой и мощной программой, 3D Studio Max обратил на себя внимание не только новичков, но и профессионалов. Однако, первых не должны пугать многочисленные возможности, заложенные в 3D Studio Max для вторых, - программа позволяет успешно работать и тем, и другим, - каждому на своём уровне.

Из названия этой книги следует, что главный упор сделан на ознакомлении начинающего художника с основными возможностями 3D Studio Max и методами быстрой и эфективной работы. Некоторые разделы (Инверсная кинематика, Анимация частиц, язык программирования MaxScript и др.) не рассматриваются, как предназначенные для узкого круга более подготовленных пользователей.

## Разделы книги:

Дополнительные ссылки:

Каждое практическое задание содержится в проектах Мах на сайте издательства по adpecy www.diasoft.kiev.ua.

## Моделирование

#### Анимация

Раздел «Моделирование» посвящён созданию, настройке и редактированию неживым

трёхмерным существует Анимация, или оживление

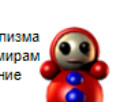

#### Дополнительная литература

Филипп МИЛЛЕР и др. «Внутренний мир 3D Studio Max 3» ISBN 966-7393-49-6

Тед БРОДМЭН, Джереми ХАББЕЛ «Внутренний мир 3D Studio Max 3: Моделирование, материалы и визуализация» ISBN 966-7393-37-2

Геннадий ТЁМИН

«3D Studio Max 3: Эффективный самоучитель»

ISBN 966-7393-37-2

Ким ЛИ

«3D Studio Max 4» ISBN 966-7352-37-1

А. К. КИШИК

«Adobe Photoshop 7.0. Эффективный самоучитель» ISBN 966-7992-15-2

www.modern-co

объектов трёхмерных сцен.

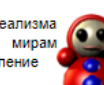

...Именно для предания реализма

Все желающие могут обращаться с вопросами, советам и замечаниями по e-mail: books@diasoft.kiev.ua – Издательство «ДиаСофт»

слушать песни золотые хиты